## How to Log In Students

- 1. Riverside DataManager Secure Brossermust beloaded on student computer
- 2. Student should aunch the secure howser by clicking he lcon
- 3. Student may also log into http://www.riversideonlinetest.com
- 4. Ask student to enter their Student I(XUSD ID) an Session CodendclickLogin

5. Studentwill come to a drawings screen after clicking Login and will remain there until the proctor isnitiate